## Outlook Web App Ma première connexion

| 1. Accédez à la page de connexion <u>https://mail.inserm.fr</u> |                                                                                                    |                                                                                                    | C A | • https://mail.inserm.fr/       |
|-----------------------------------------------------------------|----------------------------------------------------------------------------------------------------|----------------------------------------------------------------------------------------------------|-----|---------------------------------|
| 0                                                               | Advess de<br>particular<br>Motor de particular<br>Motor de particular<br>Motor | Image: Control of the server   Image: Control of the server   Image: Control of the server <td< td=""><th>l'adresse de<br/>er et le mot de</th></td<> |     | l'adresse de<br>er et le mot de |
|                                                                 |                                                                                                    | Adresse de cou<br>pascal.vasnier                                                                                                    |     |                                 |
| 3. Cliquez sur se connecter                                     |                                                                                                    | Mot de passe :                                                                                                    |     |                                 |

## Le nom d'utilisateur correspond à votre compte Windows AD, ainsi que le mot de passe

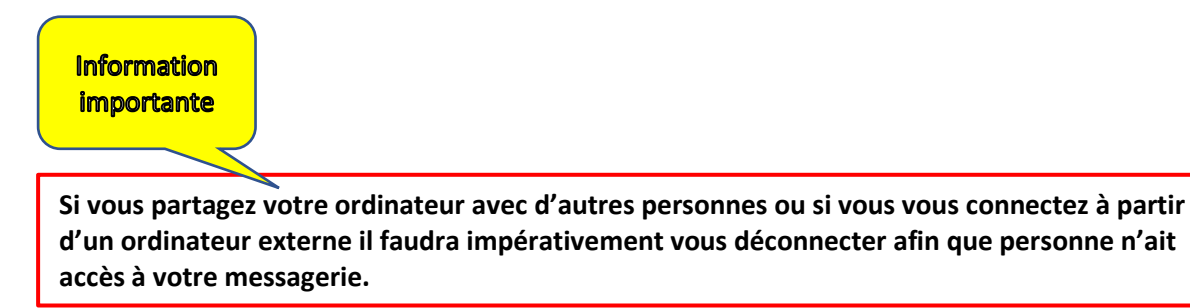

## **Comment se déconnecter**

- 1. Cliquez sur l'image de votre profil
- 2. Cliquez sur se déconnecter

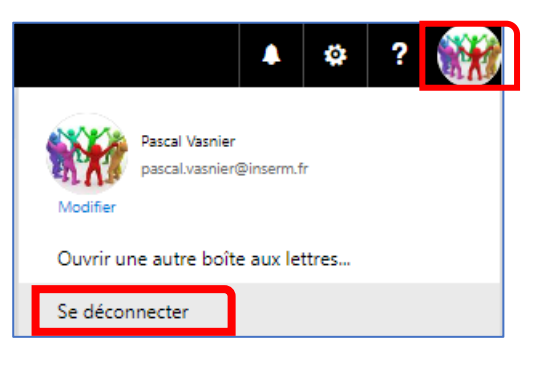

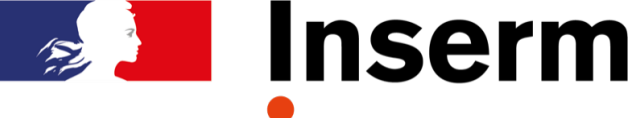